## How to Find Mistakes Made in MyItLab Download Assignments

- 1. Go on your Grades link in MyItLab.
- Click on the assignment you want to see the errors.
   Click the down arrow next to the assignment and select **VIEW SUBMISSIONS**

| Today's View 🔀 Course Content 📝 Grad       | des Communicate                                                           | A A A      | Student View & Return to Instructor View |
|--------------------------------------------|---------------------------------------------------------------------------|------------|------------------------------------------|
| ustom View                                 | To see what you did incorrectly in an<br>assignment after submission      |            | 🖴 Tech Support 🛛 🖴 Tutor Service         |
| Showing: Columns saved to Custom view      | Click on the Grades<br>trom your nome screen and this                     |            |                                          |
| Activity                                   | screen appears                                                            | Gra        | de                                       |
| B Windows 7 Getting Started End-of-Chapter | Quiz                                                                      | -1-        | -                                        |
| Practice Download Assignment               | A list of your assignments appear.                                        | 5/5        |                                          |
| 📔 Win/Com Total                            | Some are graded and some are not                                          | 5/5        | i i i i i i i i i i i i i i i i i i i    |
| 🖹 Word Chapter 3: Project-Based Training   | yer completed.                                                            |            | -                                        |
| 📓 Word Chapter 4 Project-Based Training    |                                                                           | /-         | -                                        |
| 🖹 Word Chapter 5 Project-Based Trainin     |                                                                           | Graded 0/1 | 0                                        |
| 🖹 Word Download Assignment                 | To check to see what you did                                              | 49.8       | / 50                                     |
| 📔 Word Quiz (Chapters 3-5)                 | incorrectly click on the down arrow                                       | -1-        | -                                        |
| Word Total                                 | next to the assignment and select<br>view submissions (not shown here but | 49.8       | / 60                                     |
| Excel Chapter 7 Project-Based Training     | will be on your screen)                                                   | /-         | -                                        |
| Excel Chapter 8 Project-Based Training     |                                                                           | /-         |                                          |
| Excel Chapter 9 Project-Based Training     |                                                                           | / -        |                                          |
| Excel Chapter 10 Project-Based Training    |                                                                           | -1-        | -<br>-                                   |

The summary report options was selected.

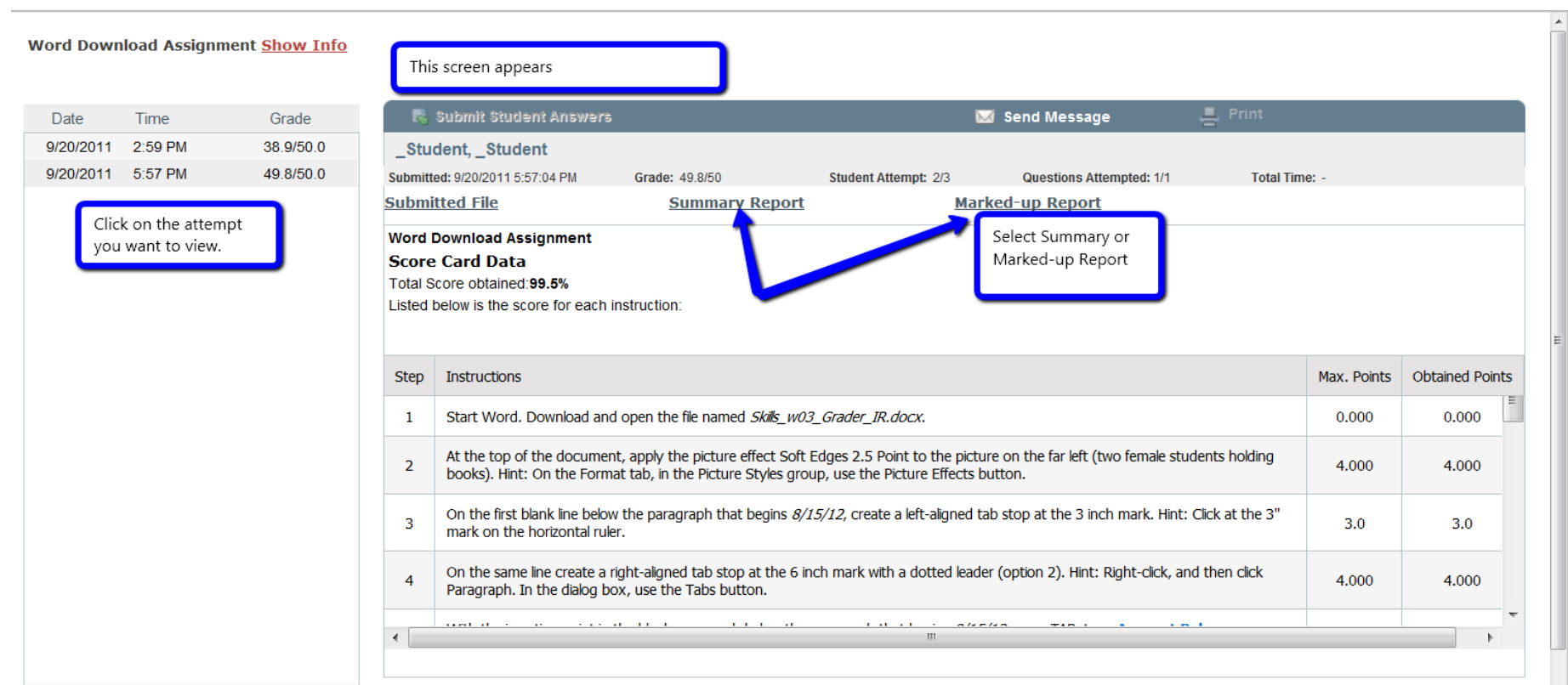

Intersection Submissions List

Close

## Looks like the following:

| Detailed                                                                                                    | Summary of Project Submission                                                                       |                                                                                                    | 🚽 Print                        |
|----------------------------------------------------------------------------------------------------|----------------------------------------------------------------------------------------------------|----------------------------------------------------------------------------------------------------|--------------------------------|
| 🚺 Micro                                                                                                    | osoft Word 2010 - Assignment Word Download A                                                        | Assignment                                                                                          |                                |
|                                                                                                    | Summary report was selected. It shows whatever questions you did incorrectly (even partial errors). | Your Total Score Obtained: <b>99.5%</b>   Dat                                                       | e Report Run <b>10/26/2011</b> |
| You lost                                                                                                    | points in the fo                                                                                    | view the errors.                                                                                    | Painte Daductad                |
| Step       Instructions         In the last blank paragraph at the end of the document, insert a table that is two columns by two rows. Add a new row and a new column to the table. In the table, enter the following information:         Column 1, Row 1: Due Date         Column 2, Row 1: Amount Due         Column 3, Row 1: Account Number         Column 1, Row 2: 9/15/12 |                                                                                                    |                                                                                                    | 0.250                          |
|                                                                                                    | By clicking the down arrow it shows what<br>exactly you did incorrectly for that question.          | oup, use the Table button for inserting the table. On the Layout tab, use the buttons in the table. |                                |
| In the cell [Row 2] [Col 3] that starts with "S1234", the 'Cell Text' was not submitted as 'S1234'. 0.000/0.                                                                                                    |                                                                                                    |                                                                                                    |                                |
| •                                                                                                    |                                                                                                    |                                                                                                    | •                              |

Close

You can also use the **Markup Report** showing each action you performed for the questions. Items marked with a green checkmark are correct/ Items with a red X are incorrect. Click on the X and find out what MYITLAB says about your error. PBT has a similar options and it looks more like the Marked up report shown below.

| Detailed Summary of Project Submission                                                                                                    |                                                                                                    |                                                                                                    | 🖣 Print                                                                           |
|----------------------------------------------------------------------------------------------------|----------------------------------------------------------------------------------------------------|----------------------------------------------------------------------------------------------------|-----------------------------------------------------------------------------------|
| Wicrosoft Word 2010 - Assignment Wor                                                                                                    | d Download Assignment                                                                                                    | Download your                                                                                                    | submission with <u>Live Comments</u>                                              |
|                                                                                                    |                                                                                                    | Your Total Score Obtained: 99.                                                                                                    | 5%   Date Report Run 10/26/2011                                                   |
| Below is a visual of your graded project submission. Cliv<br>to insert images or art, those items are hyperlinked and<br>highlighted in orange color. Note:You can also download | ck on the check-mark or x-icons to view the detai<br>d can be selected for more details. Please note th<br>d your submission with Live Comments using the | led results and score of the corresponding instru<br>nat missing items are highlighted in tan color. The<br>link in the upper right. | ction step. If the project required you<br>e elements that were to be deleted are |
| 18                                                                                                    |                                                                                                    |                                                                                                    | *                                                                                 |
| <ul> <li>Selecting a marked up report looks<br/>following. Do as the instructions ex<br/>your error. A check is correct; an X<br/>Click on it to see why.</li> </ul>             | s similar to the<br>plain to find<br>is incorrect.<br>etach and return this pol                                                                           | rtion with your payment to:                                                                                                    |                                                                                   |
| 21 Image                                                                                                    | -                                                                                                    |                                                                                                    |                                                                                   |
| 22 Student Account Services<br>PO Box 123                                                                                                    |                                                                                                    |                                                                                                    |                                                                                   |
| <b>Biloxi</b> , MS 39531                                                                                                    |                                                                                                    |                                                                                                    |                                                                                   |
| 23                                                                                                    |                                                                                                    |                                                                                                    |                                                                                   |
| Due Date 🎸                                                                                                    | Amount Due 🌱                                                                                                    | Account Number 🏈                                                                                                    |                                                                                   |
| 9/15/12 🗸                                                                                                    | \$3,784.84                                                                                                    | S1234 🗙                                                                                                    |                                                                                   |
| Amount Paid 🗸                                                                                                    | \$✔                                                                                                    |                                                                                                    | E                                                                                 |
| 25                                                                                                    | 1                                                                                                    |                                                                                                    |                                                                                   |
| Other Checks                                                                                                    |                                                                                                    |                                                                                                    | <b>~</b>                                                                          |
|                                                                                                    | m                                                                                                    |                                                                                                    | 4                                                                                 |